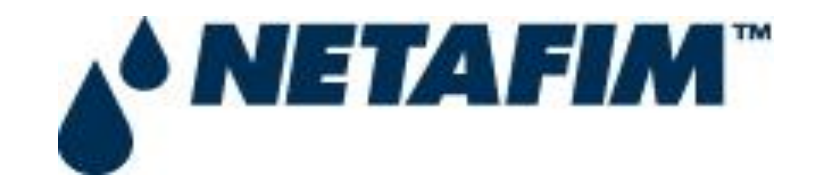

## **USER MANUAL**

# FOR

# FUEL & MAINTENANCE | DRIVER'S SALARY REIMBURSEMENT

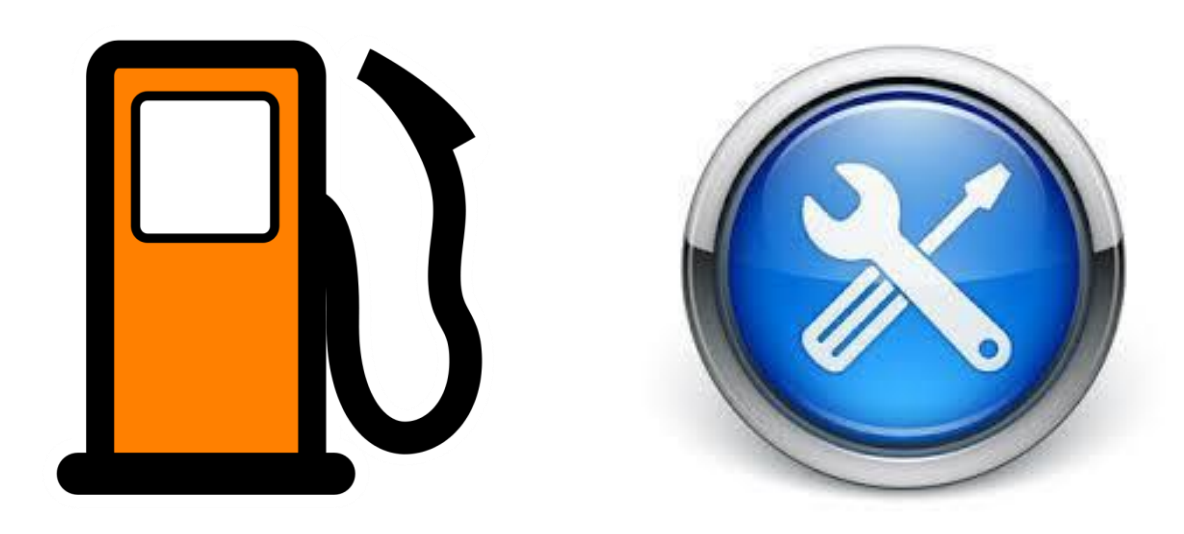

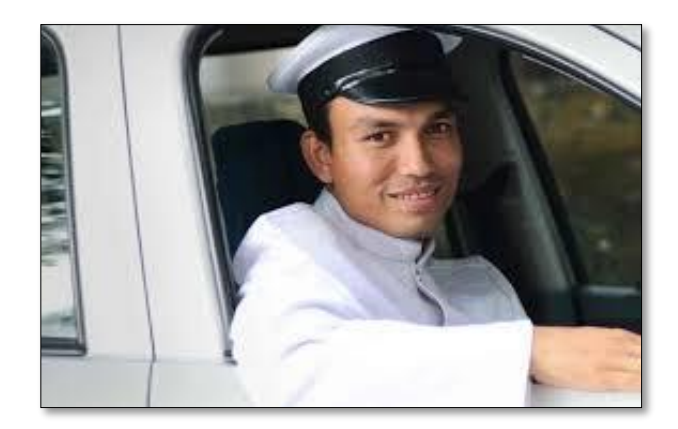

User Manual for F & M and Driver's Salary Reimbursement

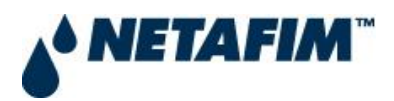

## Step: 01: Use links for Opening the Portal

There are following two links given for opening the Portal

- Managers sitting in Offices https://services.netafimindia.com/hr/index.php
- Managers who are on Field- <u>https://services.netafimindia.com/hr</u>

#### Step: 02: Login

Kindly type your User Name & Password as per your Outlook Credentials. e.g. you can type tushar. devta

| <b>▲</b> NETA                 | <b>FIM</b> <sup>™</sup>     |
|-------------------------------|-----------------------------|
| •                             |                             |
| User Name                     |                             |
| Password                      | <b>a</b>                    |
| Please use your windows crede | Sign In<br>ential to login. |

#### Step: 03: Opening the Claim Reimbursement Form

Once you successfully logged in the portal, the following main page will open

| Admin                  | =                                |         |                       |                  |                                         |
|------------------------|----------------------------------|---------|-----------------------|------------------|-----------------------------------------|
| tushar.devta<br>Online | Claim Reimbursement Form Preview |         |                       | 8                | Home > Forms > Claim Reimbursement Form |
|                        | Login Successful!                |         |                       |                  |                                         |
| User Claims            |                                  |         |                       |                  |                                         |
| Logout                 | Claim Type                       | P       | Per Month Eligibility | Unclaimed Amount |                                         |
|                        | Select                           | ٣       |                       |                  |                                         |
|                        | Claimed Amount (Rs.)             | Comment |                       |                  |                                         |
|                        | Amount                           | Comment |                       |                  |                                         |
|                        | Submit                           |         |                       |                  |                                         |

User Manual for F & M and Driver's Salary Reimbursement

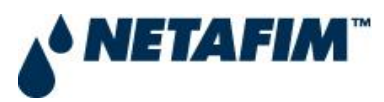

### Step: 04: Select the Claim Type

type of Claim.

| Admin                  | =                                                                       |                       |                                           |  |
|------------------------|-------------------------------------------------------------------------|-----------------------|-------------------------------------------|--|
| tushar.devta<br>Online | Claim Reimbursement Form Prev                                           | ew                    | 🍘 Home > Forms > Claim Reimbursement Form |  |
|                        | Login Successful!                                                       |                       |                                           |  |
| User Claims            |                                                                         |                       |                                           |  |
| Logout                 | Claim Type<br>Select<br>Fuel & Maintenance<br>Driver's Salary<br>Submit | Per Month Eligibility | Unclaimed Amount                          |  |
| Pleases                | select the                                                              |                       |                                           |  |

## Step: 05: Enter Claim Amount & Comments

| Admin                  |                                                                       |                  |              |                                   |  |
|------------------------|-----------------------------------------------------------------------|------------------|--------------|-----------------------------------|--|
| tushar.devta<br>Online | Claim Reimbursement Form Preview & Home > Forms > Claim Reimbursement |                  |              |                                   |  |
|                        | Login Successful                                                      | Lagin Successful |              |                                   |  |
| User Claims            |                                                                       |                  |              |                                   |  |
| Logout                 | Claim Type                                                            |                  | Per Mo       | onth Eligibility Unclaimed Amount |  |
|                        | Fuel & Maintenance 🔹                                                  |                  | 7500         | 2500                              |  |
|                        | Claimed Amount (Rs.) Comment                                          |                  | at taken for | rha month of Angl - 2011          |  |
| 5                      | 1200 Remoursements Green ou the monthly April - 2021                  |                  |              |                                   |  |
|                        |                                                                       |                  |              |                                   |  |
|                        |                                                                       |                  |              |                                   |  |
|                        |                                                                       |                  |              |                                   |  |
| Enter th               | he                                                                    | Enter the        |              | Fligible Amount and               |  |
|                        |                                                                       |                  |              |                                   |  |
| Claim amo              | ount                                                                  | Comments         |              | Unclaimed Amount will             |  |
|                        |                                                                       |                  |              | appear automatically once         |  |
|                        |                                                                       |                  |              |                                   |  |
|                        |                                                                       |                  |              | you select Claim type             |  |
|                        |                                                                       |                  |              |                                   |  |

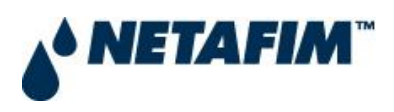

### Step: 06: Submit the Claim Details

| Admin                  | =                                |               |                                       |                  |                                         |  |
|------------------------|----------------------------------|---------------|---------------------------------------|------------------|-----------------------------------------|--|
| tushar.devta<br>Online | Claim Reimbursement Form Preview |               |                                       |                  | Home > Forms > Claim Reimbursement Form |  |
|                        | Login Successful!                |               |                                       |                  |                                         |  |
| User Claims            |                                  |               |                                       |                  |                                         |  |
| Logout                 | Claim Type                       |               | Per Month Eligibility                 | Unclaimed Amount |                                         |  |
|                        | Fuel & Maintenance               | Ψ.            | 7500                                  | 2500             |                                         |  |
|                        | Claimed Amount (Rs.)             | Comment       |                                       |                  |                                         |  |
|                        | 2500                             | Reimbursement | t taken for the month of April - 2017 |                  |                                         |  |
|                        | Submit                           |               |                                       |                  |                                         |  |
|                        |                                  |               |                                       |                  |                                         |  |
|                        |                                  |               |                                       |                  |                                         |  |
|                        |                                  |               |                                       |                  |                                         |  |
|                        |                                  |               |                                       |                  |                                         |  |
|                        |                                  |               |                                       |                  |                                         |  |
| Click or               | Submit Button                    |               |                                       |                  |                                         |  |
| Click or               | n Submit Button                  |               |                                       |                  |                                         |  |

#### Note:

Once the claim is submitted, the user will get a mail with the details of Claim details. Once submitted, user will not be able to change the claim details.

### **Step: 06: View History – for the claimed amounts.**

| Admin                       |                                                                                 |                                                                                            |  |  |  |  |
|-----------------------------|---------------------------------------------------------------------------------|--------------------------------------------------------------------------------------------|--|--|--|--|
| tushar.devta                | Claim Reimbursement Form Preview & Home > Forms > Claim Reimbursement Form      |                                                                                            |  |  |  |  |
|                             | Thank you! Your record updated. For any query contact to HR Department.         |                                                                                            |  |  |  |  |
| User Claims                 |                                                                                 |                                                                                            |  |  |  |  |
| Logout                      | Claim Type Per Month Eligibility                                                | Unclaimed Amount                                                                           |  |  |  |  |
|                             | Claimed Amount (Rs.) Comment                                                    |                                                                                            |  |  |  |  |
|                             | Amount Comment                                                                  |                                                                                            |  |  |  |  |
|                             | Submit                                                                          |                                                                                            |  |  |  |  |
|                             | F&M Claimed Log Table                                                           |                                                                                            |  |  |  |  |
|                             | # Comment Claimed Amount Action Claimed D                                       | bate Time                                                                                  |  |  |  |  |
|                             | 1 F & M Reimbursement taken for the month of April - 2017 2500 Print 2017-04-20 | 10-20-07                                                                                   |  |  |  |  |
| View th<br>Claims<br>during | ne History of all the<br>you have submitted<br>g the financial year             | should take the print-out, sign<br>on the same and submit your<br>Bills   Receipts with HR |  |  |  |  |
|                             | THANK                                                                           | YOU                                                                                        |  |  |  |  |